## 1. OBJETIVO:

El objetivo de la siguiente guía es crear un paso a paso para orientar al usuario proveedor a realizar el cargue del Formato Informe de Actividades y Supervisión a la Ejecución Contractual en la plataforma del SECOP II.

## 2. ALCANCE:

La guía inicia con la presentación del Formato Informe de Actividades y Supervisión a la Ejecución Contractual al supervisor para su aprobación y firma de acuerdo con el periodo establecido en el contrato y termina con el cargue del Formato Informe de Actividades y Supervisión a la Ejecución Contractual en la plataforma del SECOP II.

## 3. DEFINICIONES:

SECOP II: Nueva plataforma (Sistema Electrónico de Contratación Pública) para pasar de la simple publicidad a una plataforma transaccional que permite a Compradores y Proveedores realizar el Proceso de Contratación en línea.

### **ACTIVIDADES:**

- Elabore su Informe de Actividades y Supervisión a la Ejecución Contractual, una vez aprobado y firmado por el supervisor del contrato escanee el documento en formato PDF, Nombre el archivo de acuerdo con la siguiente nomenclatura "Informe Supervisión + Numero del Contrato + año + periodo ejecutado" ejemplo; "Informe de Supervisión Contrato 000 de 2020 marzo".
- 2. Ingrese a la plataforma de SECOP II con el usuario de proveedor previamente registrado.

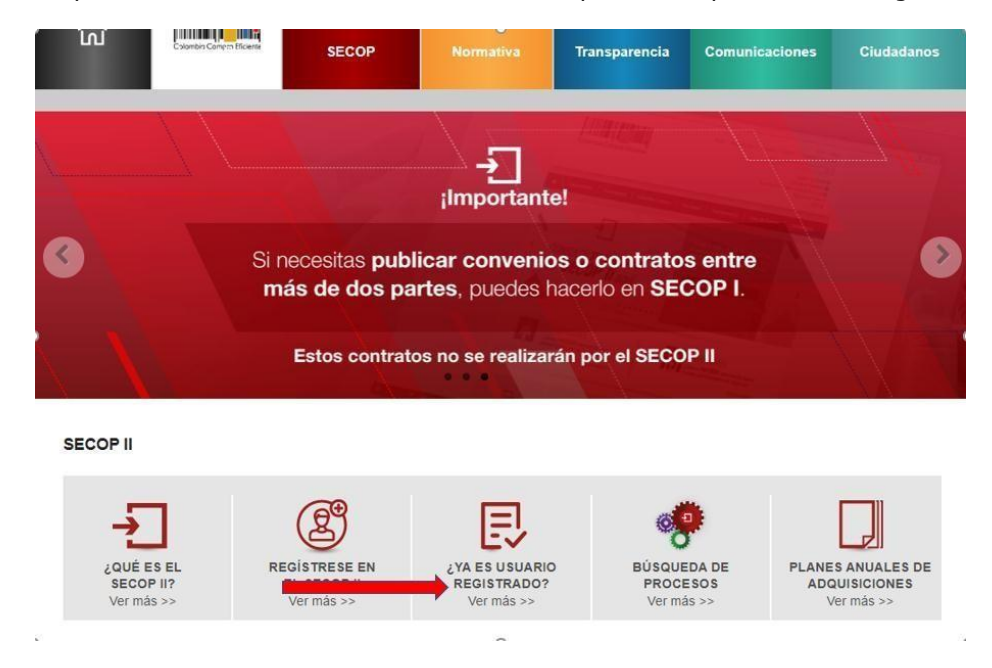

|                                | GUIA PRESENTACION INFORME DE ACTIVIDADES<br>Y SUPERVISION A LA EJECUCION CONTRACTUAL | Código: 760.10.04-3         |
|--------------------------------|--------------------------------------------------------------------------------------|-----------------------------|
| <b>WIDAD PARA LAS VÍCTIMAS</b> | PROCESO DE GESTION CONTRACTUAL                                                       | Versión: 01                 |
|                                | PROCEDIMIENTO PLANEACION CONTRACTUAL Y                                               | Fecha: 06/04/2020           |
|                                | GESTION CONTRACTUAL                                                                  | Página <b>2</b> de <b>5</b> |

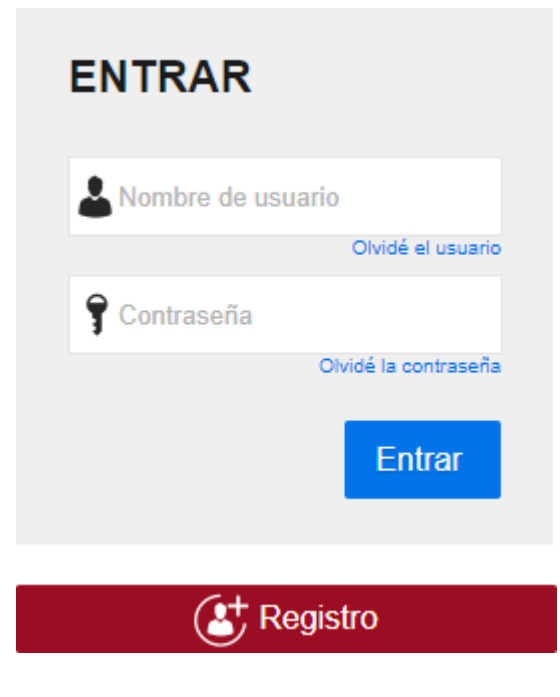

3. Desde la barra de inicio diríjase a "Mis Procesos" y seleccione la opción "Mis Contratos"

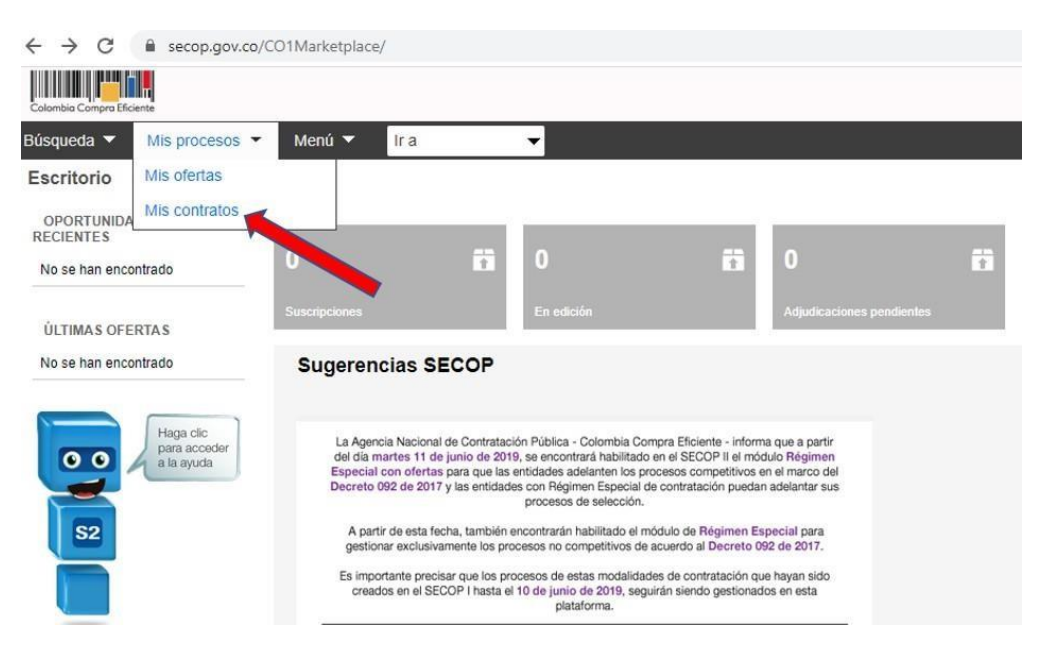

|   |                          | GUIA PRESENTACION INFORME DE ACTIVIDADES<br>Y SUPERVISION A LA EJECUCION CONTRACTUAL | Código: 760.10.04-3         |
|---|--------------------------|--------------------------------------------------------------------------------------|-----------------------------|
| Ŷ | UNIDAD PARA LAS VÍCTIMAS | PROCESO DE GESTION CONTRACTUAL                                                       | Versión: 01                 |
|   |                          | PROCEDIMIENTO PLANEACION CONTRACTUAL Y                                               | Fecha: 06/04/2020           |
|   |                          | GESTION CONTRACTUAL                                                                  | Página <b>3</b> de <b>5</b> |

4. En la sección "Buscar Contrato" digite el número del contrato de interés y haga clic en buscar, luego ingrese al "Detalle"

| Buscar contrato      | time distortio      | encola                                                                  |                 |                                                                                         |                                                               |                           |                          |         | -       |
|----------------------|---------------------|-------------------------------------------------------------------------|-----------------|-----------------------------------------------------------------------------------------|---------------------------------------------------------------|---------------------------|--------------------------|---------|---------|
| Útmas modificaciones |                     |                                                                         |                 |                                                                                         |                                                               |                           |                          |         |         |
| ld del contrato      | Número del Contrato | Entited Estatal                                                         | Tipo de extidad | Escha de lima                                                                           | Escha de Inalización                                          | Facturación de la entidad | Valor total de la oferta | Estato  |         |
| 496964               |                     | UARIVUNIDAD PARA LA<br>ATENCION Y REPARACION<br>INTEGRAL A LAS VICTIMAS | Ertidad Estatal | 1/10/2019 5 00:00 PM<br>g0/10-01:00 (kg/m<br>Ums, Europ                                 | 6/39/2019 11 59/00 PM<br>(()/TC-01/02-Begint, 12mg<br>Date)   |                           |                          | Fimado  | Defaile |
| 790630               |                     | UARWUNDAD PARA LA<br>ATENDION Y REPARACION<br>INTEGRALA LAS VICTIMAS    | Ertidad Estatal | 15 horas de tempo<br>tratecunido revolutor<br>rocioloxive/crocellog<br>Regne, Une, Guie | 12/31/2020 11:59:00 PM<br>(1/172-05:00 Bingma, Line,<br>Over) | ACHN ALEXANDER            |                          | Firmada | Detale  |
| 191264               |                     | UARIV-UNCIKO PARA LA<br>ATENCION Y REPARACION<br>INTEGRAL ALAS VICTIMAS | Entidad Estatal | 1/19/2018 8:00:00 AM<br>(0/10-01:09 Repris<br>Lines Geni)                               | 12312016 11 59:00 PM<br>(0715-01-01 fegms, Line,<br>Contr     | JOHN ALEXANDER            |                          | /       | Detaile |

5. Ingrese a la sección **"Ejecución del Contrato**" y ubíquese en **"Documentos de Ejecución del Contrato**"

| Información general         | Cancelar             |                                     |                                 |                         | . «                       | Evaluación de la Entidad Estatal |
|-----------------------------|----------------------|-------------------------------------|---------------------------------|-------------------------|---------------------------|----------------------------------|
| Condiciones                 | VER CONTRATO         |                                     |                                 |                         |                           |                                  |
| Bienes y servicios          | Ejecución del Contra | to                                  |                                 |                         |                           |                                  |
| Documentos del Proveedor    | Porcentaje 🖓 Recept  | tión de artículos                   |                                 |                         |                           |                                  |
| Documentos del contrato     | Plan de Pagos        |                                     |                                 |                         |                           |                                  |
| Información presupuestal    |                      | se re د                             | quieren emisiones de códigos de | autorización? 🔍 S/ 🍝 No |                           |                                  |
| Ejecución del Contrato      | ld de pago           | Número de factura                   | Fecha de emisión                | Fecha de recepción      | Valor total de la factura | Estado                           |
| Modificaciones del Contrato | sten resultados o    | ue cumplan con los criterios de bús | queda especificados             |                         |                           |                                  |
| Incumplimientos             |                      |                                     |                                 |                         |                           | Cr                               |

6. Cargue únicamente el Formato Informe de Actividades y Supervisión a la Ejecución Contractual para el periodo de ejecución, para ello haga clic en **"Cargar nuevo**"

| Descripción                                                | Nombre del archivo                             | Cargado por  |          |
|------------------------------------------------------------|------------------------------------------------|--------------|----------|
| 011-2019 JOHN ALEXANDER RINCON PEDREROS.pdf                | 011-2019 JOHN ALEXANDER RINCON PEDREROS pdf    | Comprador De | escargar |
| DESIGNACIÓN DE SUPERVISIÓN pdf                             | DESIGNACIÓN DE SUPERVISIÓN pdf                 | Comprador De | escargar |
| Cuenta de Cobro John Rincon Enero 119-2018.pdf (Archivado) | Cuenta de Cobro John Rincon Enero 119-2918.pdf | Proveedor De | escargar |
| INFORME DE SUPERVISION ENERO.pdf                           | INFORME DE SUPERVISION ENERO.pdf               | Comprador De | escargar |
| INFORME DE SUPERVISION FEBRERO.pdf                         | INFORME DE SUPERVISION FEBRERO.pdf             | Comprador De | escargar |
| INFORME DE SUPERVISION MARZO pdf                           | INFORME DE SUPERVISION MARZO pdf               | Comprador De | escargar |
| INFORME DE SUPERVISION ABRIL pdf                           | INFORME DE SUPERVISION ABRIL pdf               | Comprador De | escargar |
| INFORME DE SUPERVISION MAYO.pdf                            | INFORME DE SUPERVISION MAYO.pdf                | Comprador De | escargar |
| INFORME DE SUPERVISION JUNIO.pdf                           | INFORME DE SUPERVISION JUNIO.pdf               | edor De      | escargar |

|   |                          | GUIA PRESENTACION INFORME DE ACTIVIDADES<br>Y SUPERVISION A LA EJECUCION CONTRACTUAL | Código: 760.10.04-3         |
|---|--------------------------|--------------------------------------------------------------------------------------|-----------------------------|
| Ø | UNIDAD PARA LAS VÍCTIMAS | PROCESO DE GESTION CONTRACTUAL                                                       | Versión: 01                 |
|   |                          | PROCEDIMIENTO PLANEACION CONTRACTUAL Y                                               | Fecha: 06/04/2020           |
|   |                          | GESTION CONTRACTUAL                                                                  | Página <b>4</b> de <b>5</b> |

7. Haga clic en "**Buscar documento**", seleccione en su ordenador el archivo con la información correspondiente y haga clic en "**Abrir**"

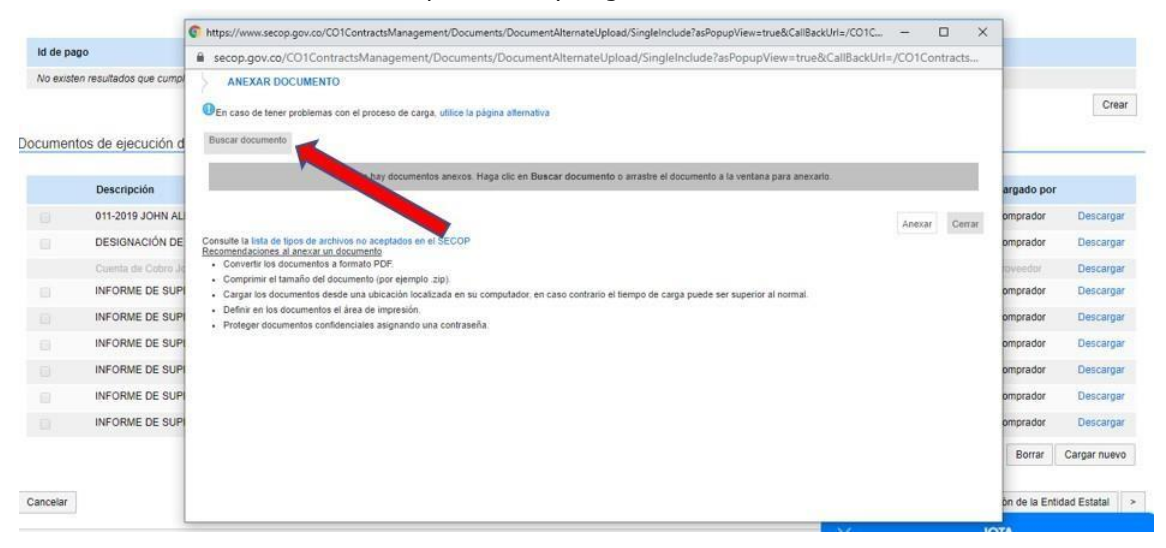

8. Haga clic en **"Anexar**" y solo hasta cuando la barra de proceso este en color verde e indique **"Documento anexo**" haga clic en "Cerrar".

| wheels and acceled a concerned management on                                                                                                    | cuments/bocuments/iternate/pipad/singlein                            | cuderaisopupviewstruebcalisacions/curic D X                                                                     | secop.gov.co/CO1ContractsManagement/Docu                                                                                                    | ments/DocumentAlternateUpload/SingleInclu                                     | ude?asPopupView=true&CallBackUrl=/CO1Contract |
|----------------------------------------------------------------------------------------------------|----------------------------------------------------------------------|----------------------------------------------------------------------------------------------------|----------------------------------------------------------------------------------------------------|-------------------------------------------------------------------------------|-----------------------------------------------|
| secop.gov.co/CD1ContractsManagement/Docur                                                                                                    | ments/DocumentAlternateUpload/Sing                                   | ieinclude?asPopupView=true&CallBackUrl=/CO1Contracts                                                            | ANEXAR DOCUMENTO                                                                                                    |                                                                               |                                               |
| ANEXAR DOCUMENTO<br>Pen caso de tener problemas con el proceso de carga, utilice<br>Para anexar un documento pu<br>fluscar documento                                                                                                    | la pàgna alternàtiva<br>sede hacer clic en "Buscar documento" o arra | strar y soltar el documento en esta página                                                                      | Otn caso de tener problemas con el proceso de carga, utilico<br>Para ánexar un documento p<br>Buscar documento                                                                                                    | e la página afemativa<br>suede hacer clic en "Buścar documento" o arrastrar y | soltar el documento en esta página            |
| Archivo                                                                                                    | Descripción                                                          | Progreso                                                                                                    | Archivo                                                                                                    | Descripción                                                                   | Progreso                                      |
| Cuenta de Cobro John Rincon Enero 119-2018.pdf                                                                                                    | Cuenta de Cobro John Rincon Erien                                    |                                                                                                    | Cuenta de Cobro John Rincon Enero 115-2016 pdf                                                                                                    | Cuenta de Cobro John Rincon Enero 119-<br>2918.pdf                            | DOCUMENTO AMEXO                               |
| onsulte la Isla de tipos de archivos no aceptados en el SECO<br>ecomendáciones al anexar un documento                                                                                                    | P                                                                    |                                                                                                    | Consulte la fasta de tipos de archivos no aceptádos en el SECO<br>Recomendaciones al ancune un documento<br>- Convertr los documentos a formato PDP<br>- Comprime al tamaño det documento (por ejemplo zajo)<br>- Caragirian do documento desde una uticación localizada en | n su computador, en caso contrario el Sempo de carga pu                       | uede ser superior al normal                   |
| Convent las documentos a formado PDP<br>Companie talmañi cost documentos (por ejemplo 2(p))<br>Cargan los documentos etarde una uticación localizata en<br>Definir en los documentos el área de impressión<br>Prioreger nocumentos confidenciales asignando una contra | su computador, en caso contratio el tiempo de c<br>eseña             | and a bread and a set and a set and a set and a set and a set and a set and a set and a set and a set and a set | Definir en los documentos el área de impresión. Proteger documentos confidenciales asignando una contr                                                                                                    | aseña.                                                                        |                                               |

#### Recomendaciones:

**Nota**: Importante tener en cuenta que los supervisores deberán firmar la cuenta de cobro únicamente cuando se verifique que el proveedor tiene cargado el Formato Informe de Actividades y Supervisión a la Ejecución Contractual, correspondiente al periodo anterior en el SECOP II, el cargue del Formato Informe de Actividades y Supervisión a la Ejecución Contractual en el SECOP II, se debe realizar el primer día hábil del mes siguiente al del periodo ejecutado.

**Nota**: El contratista únicamente debe cargar el Formato Informe de Actividades y Supervisión a la Ejecución Contractual debidamente firmado, por ninguna circunstancia se deben cargar otros anexos (planilla de pago aportes, facturas, cuentas de cobro, formato de condición de declarante u otros soportes de ejecución del contrato)

**Nota**: Verifique antes de salir del contrato que efectivamente haya sido cargada la información correspondiente al periodo en la sección **Documentos de ejecución del contrato**"

|   |                          | GUIA PRESENTACION INFORME DE ACTIVIDADES<br>Y SUPERVISION A LA EJECUCION CONTRACTUAL | Código: 760.10.04-3         |
|---|--------------------------|--------------------------------------------------------------------------------------|-----------------------------|
| Ø | UNIDAD PARA LAS VÍCTIMAS | PROCESO DE GESTION CONTRACTUAL                                                       | Versión: 01                 |
|   | _                        | PROCEDIMIENTO PLANEACION CONTRACTUAL Y                                               | Fecha: 06/04/2020           |
|   |                          | GESTION CONTRACTUAL                                                                  | Página <b>5</b> de <b>5</b> |

|                           | Cancelar                                                                                                    |                                                                                                    |                                                                                                    |                           | Evaluación de la En                                                                                                    | fided Estatal                                                                                     |
|---------------------------|----------------------------------------------------------------------------------------------------|----------------------------------------------------------------------------------------------------|----------------------------------------------------------------------------------------------------|---------------------------|----------------------------------------------------------------------------------------------------|---------------------------------------------------------------------------------------------------|
| nes y servicies           | VER CONTRA                                                                                                    | 10                                                                                                    |                                                                                                    |                           |                                                                                                    |                                                                                                   |
| cumentae del Proveodor    | Ejecución del C                                                                                                    | ontrato                                                                                                    |                                                                                                    |                           |                                                                                                    |                                                                                                   |
| cumentos del contrata     | Porcentaje                                                                                                    | Recepción de artículos                                                                                                    |                                                                                                    |                           |                                                                                                    |                                                                                                   |
| smackin presupuestat      |                                                                                                    |                                                                                                    |                                                                                                    |                           |                                                                                                    |                                                                                                   |
| cución del Contrato       | Plan de Pagos                                                                                                    |                                                                                                    |                                                                                                    |                           |                                                                                                    |                                                                                                   |
| dificaciones del Contrata |                                                                                                    | ¿Se requieren emisiones de códigos d                                                                                                    | e autorización ? 🔍 Sí 🕸 No                                                                                                    |                           |                                                                                                    |                                                                                                   |
| -                         | id de pego                                                                                                    | Número de factura Fecha de emisión                                                                                                    | Fecha de recepción                                                                                                    | Valor total de la factura | Estado                                                                                                    |                                                                                                   |
|                           | No existen result                                                                                                    | tados que cumplan con los ortenios de búsqueda especificados                                                                                                    |                                                                                                    |                           |                                                                                                    |                                                                                                   |
|                           |                                                                                                    |                                                                                                    |                                                                                                    |                           |                                                                                                    | Cre                                                                                               |
|                           |                                                                                                    |                                                                                                    |                                                                                                    |                           |                                                                                                    |                                                                                                   |
|                           | 2280000000000                                                                                                    |                                                                                                    |                                                                                                    |                           |                                                                                                    |                                                                                                   |
|                           | Documentos de                                                                                                    | ejecución del contrato                                                                                                    |                                                                                                    |                           |                                                                                                    |                                                                                                   |
|                           | Documentos de                                                                                                    | ejecución del confinato                                                                                                    | Nombre del archivo                                                                                                    |                           | Cargado po                                                                                                    | c                                                                                                 |
|                           | Documentos de                                                                                                    | eljecución del contrato<br>scripción<br>-ábria John ALEXANDER RINCON PEDREROS par                                                                                                    | Norder del archivo<br>911-3019 JOHN ALEXANDER RINCON PEDREROS pdf                                                                                                    |                           | Cargado po<br>Comprador                                                                                                    | e<br>Descarga                                                                                     |
|                           | Documentos de                                                                                                    | egecución del contrato<br>exepcen<br>-2019 JOHN ALEXANDER RINCON FEDREROS par<br>Silonación de Surgaturación par                                                                                                    | Nontre del archivo<br>ott. 2019 JOHN ALEXAGER RINCON PEDREROS per<br>oesican-color de surrematión per                                                                                                    |                           | Cargado po<br>Comprador<br>Comprador                                                                                                    | e<br>Descarga<br>Descarga                                                                         |
|                           | Documentos de<br>Documentos de<br>Documentos<br>do originados<br>Construintos<br>Construintos<br>Cons                                                                                                    | egecución del continato<br>ecrepción<br>-3019 John ALEXANDER RINCON PEDRERIOS par<br>Biolanción DE Surearvisión par<br>ente de Calma John Rincon Erwes 119-3018 par                                                                                                    | Nontine del archivo<br>ort-2019 John ALEXANDER RINCON PECHERIOS par<br>Ostanou-Colto de surre rivisióne par<br>Cuenta de Coltos Jan Rincia Erena 119-2018 par                                                                                                    |                           | Cargado po<br>Comprador<br>Comprador<br>Phoyeedor                                                                                                    | e<br>Descarga<br>Descarga<br>Descarga                                                             |
|                           | Documentos de<br>De<br>Documentos de<br>Documentos<br>Documentos<br>Documentos<br>Documentos<br>Documentos de<br>Documentos de<br>Documentos                                                                                                    | egecución del contrato<br>screpole<br>-0019 JOHN ALEXANDER RINCON PEDREBIOS par<br>SIGNACIÓN DE SUFERVISIÓN par<br>es a Cútera Jan des Eres 113-3018 par<br>Ofinite de Surveinnision Enes 113-3018 par                                                                                                    | Notifies del archivo<br>en 1.3019 Johns ALEXANDER Insucon PEOREROS par<br>Dessonacción de Surd'Anton Enero 119-2018 par<br>Contes de Obers John Rincos Enero 119-2018 par<br>Instructivo El purchandon Enero 119-2018 par                                                                                                    | Documentos de ejec        | Cargado po<br>Comprador<br>Comprador<br>Proveedor<br>sución del contrato P                                                                                  | e<br>Descarga<br>Descarga<br>Descarga<br>Descarga                                                 |
|                           | Documentos de<br>De<br>Documentos de<br>Documentos<br>Construitos<br>Construitos                                                                                                    | egecución del confrato<br>scripcion<br>SIGNACIÓN DE SUPERVISIÓN par<br>signación DE SUPERVISIÓN par<br>ente de Suprennision Exercino par<br>comate de Suprennision Exercino par                                                                                                    | Nombre del anchese<br>etta 3919 Jonne ALEXANGER Reincon FEDREROS par<br>o Essionación de Surfikmistiche par<br>Guerra de Gaber Janes Reines Reine 115 2018 par<br>orande ES Surfikmistiche Energia par<br>infrances ES parfikmistiche Energia par                                                                                                    | Documentos de ejec        | Cargado po<br>Comprador<br>Comprador<br>Proveedor<br>voción del contrato (el<br>Comprador                                                                   | e Descargi<br>Descargi<br>Descargi<br>Descargi<br>Descargi<br>Descargi                            |
|                           | Documentos de<br>Documentos de<br>Documentos<br>Documentos<br>Documentos<br>Documentos<br>Documentos<br>Documentos de<br>Documentos de<br>Doc                                                                                                    | egecución del contrato<br>scripcole<br>- 2019 JOHN ALEXANDER RINCON FEDRERIOS par<br>Solancción de Surgerstratisón par<br>ente de Calera John Rinces Eners 119-2015 par<br>- Granz De Surgerstration FEDRERIO par<br>- Granz De Surgerstration FEDRERIO par<br>- Granz De Surgerstration FEDRERIO par                                                              | Nontine del archivo<br>en 2019 John ALEXAGER RINCON PEDREROS par<br>ossiculación de sur Envirón y ar<br>Cuenta de Catra John Rinces Exem 119-2018 per<br>reforme de Superintector Nation par<br>in prometo de superintector Nation par<br>in prometo de superintector Nation par<br>in Prometo de superintector Nation par                                                                                                    | Documentos de ejec        | Cargado po<br>Comprador<br>Comprador<br>Proveedor<br>ucción del contrato pr<br>Comprador<br>Comprador                                                       | e Descargo<br>Descargo<br>Descargo<br>Descargo<br>Descargo<br>Descargo                            |
|                           | Documentos de<br>De<br>Original de<br>Color<br>Sinto<br>Sinto<br>S | egecución del contrato<br>screpcio<br>- 3019 JOHN JOHN REINCON FEDERIOS par<br>Solución del Surferinsión par<br>etta de Calma John Reice Eleve 119-2018 par<br>Ontenio De Surferinsion FEDERIO par<br>Ontenio De Surferinsion FEDERIO par<br>Ontenio De Surferinsion FEDERIO par<br>Ontenio De Surferinsion AMPLO par<br>Ontenio De Surferinsion AMPLO par         | Notifier del archivo<br>orti-porta Jonni ALEXANDER RINCON PEORENDO por<br>ortificación de distructionada del<br>Caesta de Caesa Janis Rincos Ereiro 119-2018 par<br>ortificanez de guarenantos en tanto par<br>infronez de guarenantos y Festerino par<br>infronez de guarenantos y Festerino par<br>infronez de guarenantos y Atanto par<br>infronez de guarenantos y Atanto par                                                           | Documentos de ejec        | Cargado po<br>Comprador<br>Comprador<br>Proveedor<br>Vosión del contrato Je<br>Comprador<br>Comprador<br>Comprador                                          | e Descarg<br>Descarg<br>Descarg<br>Descarg<br>Descarg<br>Descarg                                  |
|                           | Documentos de<br>De<br>De<br>De<br>De<br>De<br>De<br>De<br>De<br>De<br>De<br>De<br>De<br>De                                                                                                    | egecución del contrato<br>acrepcio<br>Actipisón<br>Actipisón ALEXANDER RINCON PEDRERIOS par<br>SIGNACIÓN DE BURERVISIÓN par<br>este Claire Jam Rince Eves 113-3018 part<br>ORINE DE SUPERVISIÓN ACED par<br>CONTRE DE SUPERVISIÓN MARCO par<br>CONTRE DE SUPERVISIÓN MARCO par<br>CONTRE DE SUPERVISIÓN MARCO part<br>CONTRE DE SUPERVISIÓN MARCO part             | Notifies del archivo<br>en 1-3019 Johns ALEXANGER RENDON PEDREROS pel<br>Destolaciono de surremisión pel<br>Costa de Colas Jaine Renos Etera 115 2018 pel<br>Informe De Surremisión Peteros pel<br>Informe De Surremisión Valenci pel<br>Informe De Surremisión Valenci pel<br>Informe De Surremisión Valenci pel<br>Informe De Surremisión Valenci pel                                                                                     | Documentos de ejec        | Cargado po<br>Comprador<br>Comprador<br>Proveedor<br>Vesión del contrato<br>Comprador<br>Comprador<br>Comprador<br>Comprador                                | r<br>Descarg<br>Descarg<br>Descarg<br>Descarg<br>Descarg<br>Descarg<br>Descarg<br>Descarg         |
|                           | Documentos de                                                                                                    | egecución del contrato<br>scripcole<br>- 2019 JOHN ALEXANDER RENICON PEDREROS par<br>Solanción de Surerkinsch par<br>ente de Cares John Rece: Eres 119-2015 par<br>JOHNE DE SURERINSCH EXERCID par<br>JOHNE DE SURERINSCH ANNO par<br>JOHNE DE SURERINSCH ANNO par<br>JOHNE DE SURERINSCH ANNO par<br>JOHNE DE SURERINSCH ANNO par<br>JOHNE DE SURERINSCH ANNO par | Nomen del anches<br>en 2019 John ALEXAGER RINCON PEDREROS per<br>desisou-John de tarrel mittolon per<br>Canta de Casa John Rince Eres 119-2018 per<br>nel conte de querentes Non Peneto per<br>inscione de querentes Non Xente, per<br>inscione de guerentes Non Xente, per<br>inscione de guerentes Non Xente, per<br>inscione de guerentes Non Xente, per<br>inscione de guerentes Non Xente, per<br>inscione de guerentes Non Xente, per | Documentos de ejec        | Cargado po<br>Comprador<br>Comprador<br>Denorador<br>Proveedor<br>Lostidn der contrato j <sup>a</sup> r<br>Comprador<br>Comprador<br>Comprador<br>Comprador | e Descarg<br>Descarg<br>Descarg<br>Descarg<br>Descarg<br>Descarg<br>Descarg<br>Descarg<br>Descarg |

Al tener el documento perfectamente cargado y verificado, tomar el pantallazo y presentarlo a el supervisor como constancia de cumplimiento previo en la siguiente vigencia de pago para la firma de la cuenta de cobro por el supervisor

# 4. CONTROL DE CAMBIOS

| Versión | Fecha      | Descripción de la modificación |
|---------|------------|--------------------------------|
| 01      | 06/04/2020 | Creación de documento          |